## Steps for making payment for the Advt.No. KP/S/01/2020 dated 17.03.2020

- 1. Click the link provided for the payment, read the disclaimer clause carefully and "click checkbox to proceed further"
- 2. Under "State of Corporate/Institution" select "All India"
- 3. Under "Select Payment Category" select "RECRUIT APPLN FEES KP/S/01/2020 0320" and proceed further accordingly

Wish you the best!

Team - Recruitment Cell

## विज्ञापन सं. केपी/एस/01/2020 दिनांक 17.03.2020 के लिए भुगतान करने के चरण

- भुगतान के लिए दिए गए लिंक पर क्लिक करें, अस्वीकरण खंड को ध्यान से पढ़ें और "आगे बढ़ने के लिए चेक-बॉक्स पर क्लिक करें"
- 2. "State of Corporate/Institution" के तहत "All India" का चयन करें
- 3. " Select Payment Category " के तहत "RECRUIT APPLN FEES KP/S/01/2020 0320" का चयन करें और तदन्सार आगे बढ़ें

श्भकामनाओं सहित!

टीम - भर्ती कक्ष